Indicazioni per prenotare gli spazi appuntamenti per i colloqui con Google Calendar

Genitori

1) Dal link ricevuto da ogni docente, **entrando con l'account del proprio figlio**, si accederà alla "pagina degli appuntamenti", di ogni docente, dove si vedranno gli spazi prenotabili (es. 18 spazi da 10 minuti in tre ore di tempo).

| 🗾 📧 Istitituto             | Comprensivo "G. L. Mez 🗙 🤇  | Google Calendar × +                                     | Passing and a factor                               |                                           | Transfer Strept                                 |                                                                                                    |                          |
|----------------------------|-----------------------------|---------------------------------------------------------|----------------------------------------------------|-------------------------------------------|-------------------------------------------------|----------------------------------------------------------------------------------------------------|--------------------------|
| $\leftarrow \rightarrow c$ | calendar.google.con         | n/calendar/u/0/selfsched?sstoken=UUladIdjZ1J            | fMVhHfGRIZmF1bHR8Yzk1YzI1MGU0ZDViY2M               | 10MGQ5ZThjZjYzODIkM2U0NDY                 |                                                 | \$                                                                                                    | 2 💩 🌳 🖩 🛈 🖈              |
| Fai clic su uno            | spazio per appuntamento ape | erto per registrarti. Se non ci sono spazi disponibili, | prova un intervallo di tempo diverso. Per annullar | e uno spazio per appuntamento che hai già | fissato, esci da questa pagina di iscrizione er | d elimina l'evento dal tuo calendario.                                                                                                    | e@comprensivosenorbi.edu |
| Oggi                       | ▶ 6 – 12 dic 2020           |                                                         |                                                    |                                           |                                                 |                                                                                                    | Aggiorna Giorno Setti    |
|                            | dom 12/6                    | lun 12/7                                                | mar 12/8                                           | mer 12/9                                  | gio 12/10                                       | ven 12/11                                                                                                    | sab 12/12                |
| 11AM<br>12PM<br>1PM<br>2PM |                             |                                                         |                                                    |                                           |                                                 |                                                                                                    |                          |
|                            |                             |                                                         |                                                    |                                           |                                                 |                                                                                                    | (                        |
| 3PM                        |                             |                                                         |                                                    |                                           |                                                 | Colloqui mat<br>Colloqui mat<br>Colloqui mat                                                                                                    |                          |
| 4PM                        |                             |                                                         |                                                    |                                           |                                                 | Colloqui mat Colloqui mat Collo |                          |
| 5PM<br>6PM                 |                             |                                                         |                                                    |                                           |                                                 | Colloqui mat<br>Colloqui mat<br>Colloqui mat<br>Colloqui mat<br>Colloqui mat<br>Colloqui mat                                                                                                    |                          |
|                            |                             |                                                         |                                                    |                                           |                                                 |                                                                                                    |                          |

2) Si potrà selezionare uno degli spazi disponibili scrivendo nella descrizione se si tratta del padre o della madre dell'alunno, e poi salvare. Arriverà conferma della prenotazione all'indirizzo mail istituzionale dell'alunno, e la prenotazione sarà salvata nel proprio Calendar di Google

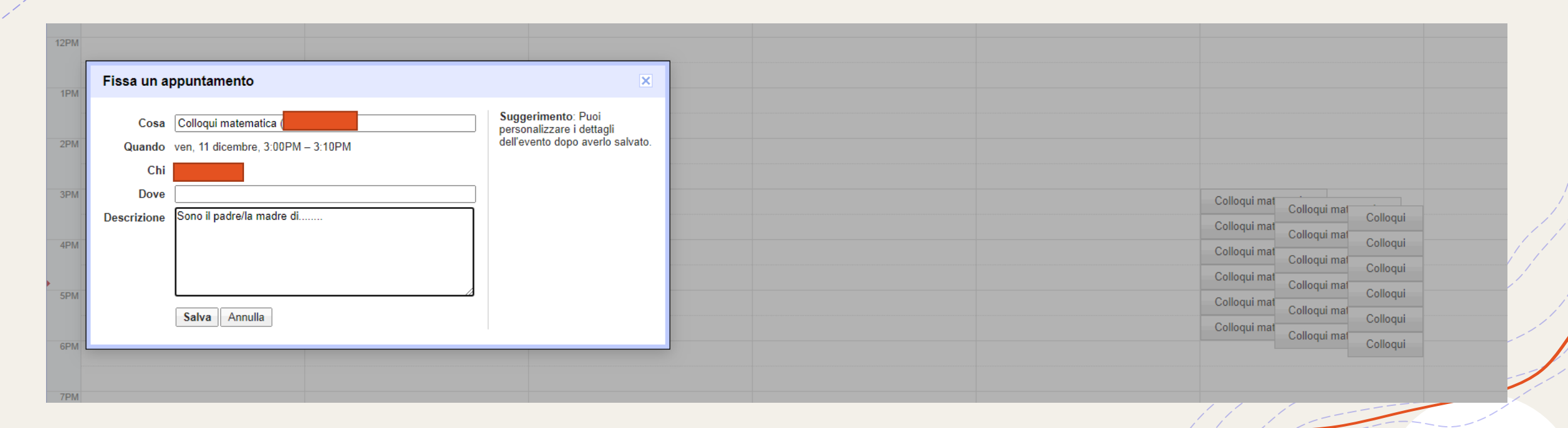

3) Si può accedere ai colloqui prenotati o direttamente dalla mail di conferma ricevuta (preferibile se si usa smartphone o tablet per il collegamento Meet), o dal Calendar (nel PC si trova tra le applicazioni Google)

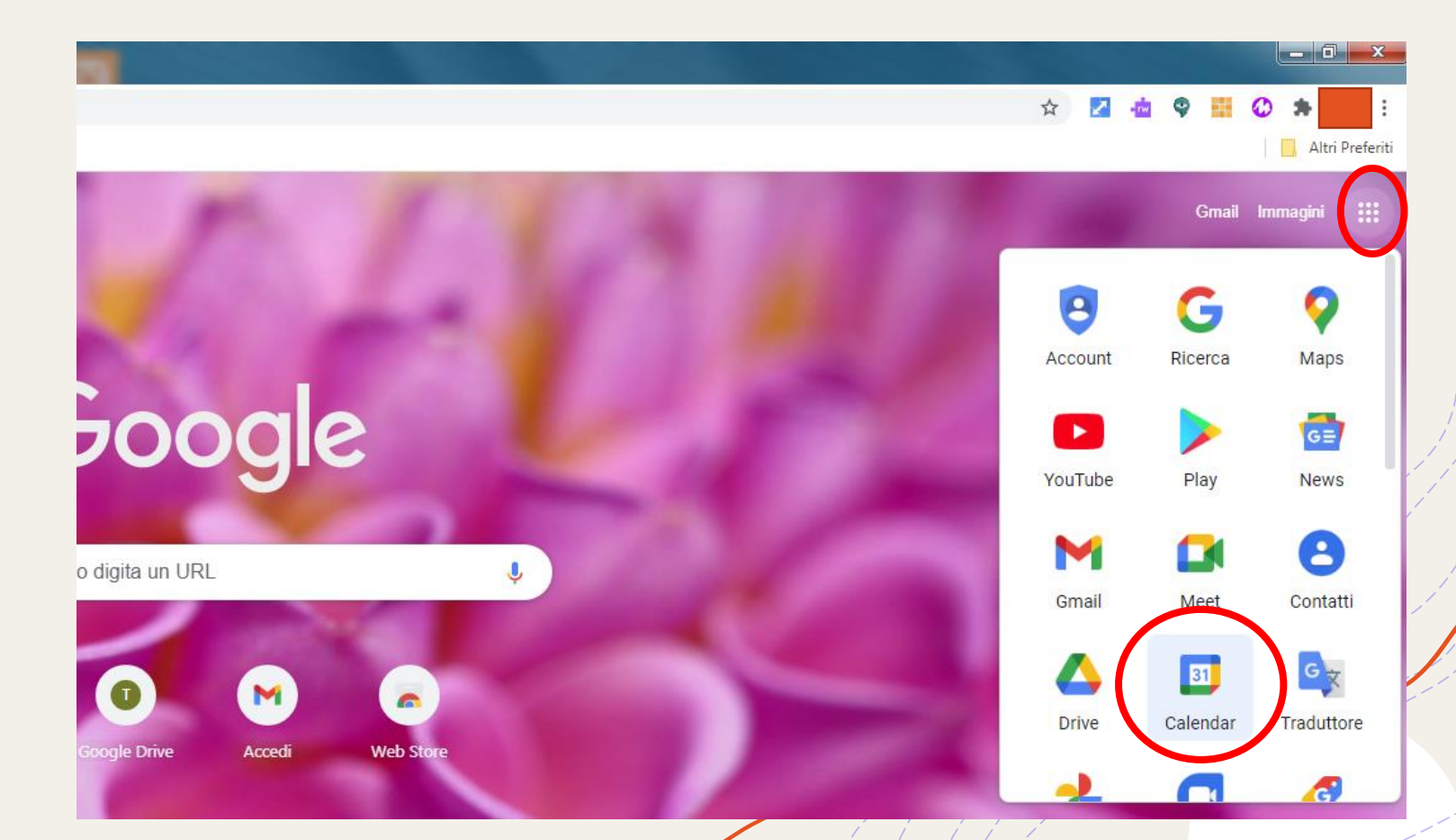

4) Nella pagina degli appuntamenti si vedranno solo gli spazi rimasti, fino ad esaurimento.

In questo caso i genitori che non avessero fatto in tempo a prenotare uno spazio possono chiedere un appuntamento per colloquio direttamente al docente nel suo giorno di ricevimento.

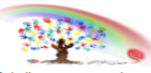

ai clic su uno spazio per appuntamento aperto per registrarti. Se non ci sono spazi disponibili, prova un intervallo di tempo diverso. Per annullare uno spazio per appuntamento che hai già fissato, esci da que imina l'evento dal tuo calendario.

| Oggi | 6 – 12 dic 2020 |          |          |          |           |                                    | Aggio |
|------|-----------------|----------|----------|----------|-----------|------------------------------------|-------|
|      | dom 12/6        | lun 12/7 | mar 12/8 | mer 12/9 | gio 12/10 | ven 12/11                          |       |
| IZPM |                 |          |          |          |           |                                    |       |
| 1PM  |                 |          |          |          |           |                                    |       |
| 2PM  |                 |          |          |          |           |                                    |       |
| 3PM  |                 |          |          |          |           | Colloqui mat Colloqui              | ]     |
| 4PM  |                 |          |          |          |           | Collor<br>Colloqui                 | ]     |
| 5PM  |                 |          |          |          |           | Colloc Colloqui<br>Colloc Colloqui |       |
| 6PM  |                 |          |          |          |           | Colloqui matematica                |       |

| dom 12/6 lun 12/7 mar 12/8                  |                                  |
|---------------------------------------------|----------------------------------|
|                                             | mer 12/9 gio 12/10               |
|                                             |                                  |
|                                             |                                  |
|                                             |                                  |
|                                             |                                  |
|                                             |                                  |
|                                             |                                  |
|                                             |                                  |
|                                             |                                  |
|                                             |                                  |
|                                             |                                  |
|                                             |                                  |
|                                             |                                  |
|                                             |                                  |
|                                             |                                  |
|                                             |                                  |
|                                             |                                  |
| Nessuno spazio dispo<br>Cerca spazi per l'a | nibile fino al giorno 6 gen 2021 |
|                                             |                                  |
|                                             |                                  |
|                                             |                                  |

## 5) È possibile annullare l'appuntamento richiesto selezionandolo dal proprio Calendar ed eliminandolo, inviando mail di annullamento

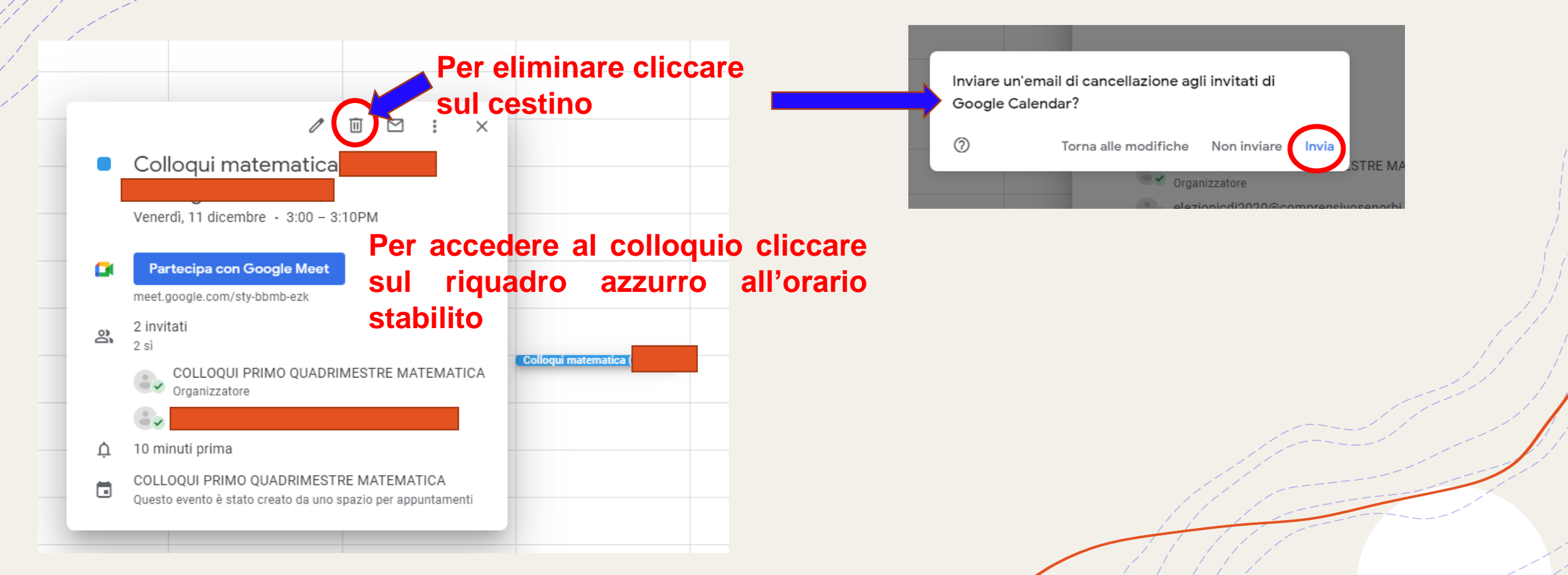